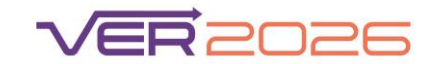

#### Cyklus žiadosti a nahratie súborov

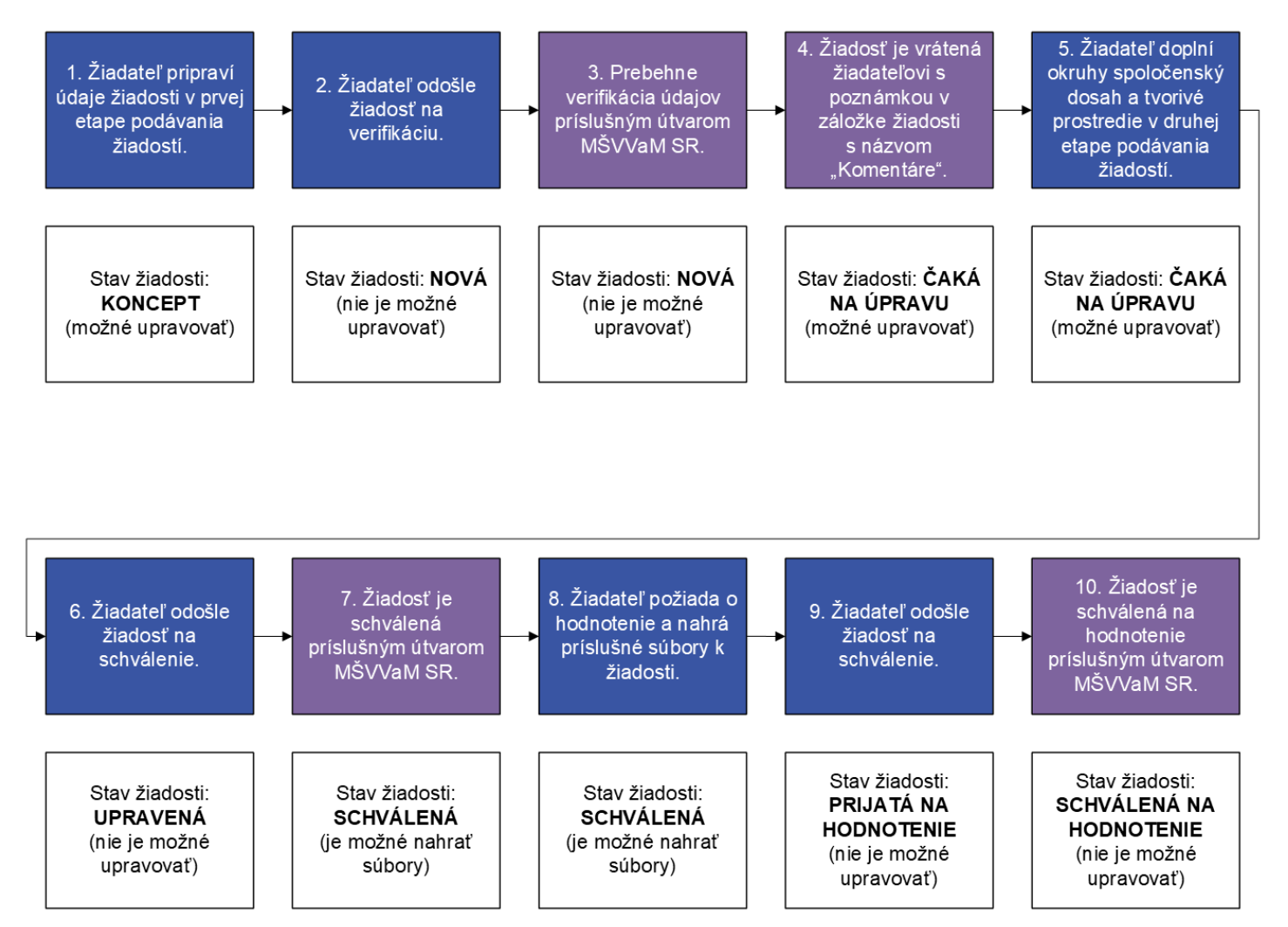

Obrázok 1 Cyklus žiadosti o hodnotenie v prípade správne vyplnenej žiadosti.

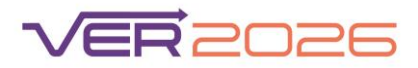

## 1. Žiadateľ pripraví údaje žiadosti v prvej etape podávania žiadostí

Po uvedení zoznamu zamestnancov, hypertextových odkazov na výstupy a po výbere finálnych výstupov kliknite na stránke s možnosťou výberu okruhov hodnotenia príslušnej žiadosti na tlačidlo "ĎALEJ":

| Výber formulára pre editovanie                                                                                             |                                                                |                                                                         |                                                        |                                                               |
|----------------------------------------------------------------------------------------------------|----------------------------------------------------------------|-------------------------------------------------------------------------|--------------------------------------------------------|---------------------------------------------------------------|
| Teraz si môžete zvoliť, na ktorej časti žiadosti si želáte pracovať.                                                       |                                                                |                                                                         |                                                        |                                                               |
| Oblasť hodnotenia:<br>Performatívne umenie a príslušné vedy o umení                                                        |                                                                |                                                                         | Inštitucionálna úroveň žiadosti:<br>Za celú inštitúciu |                                                               |
| Autor:<br>test.ziadatei                                                                                                    | Inžitiúcia:<br>Ekonomická univerzita v Bratislave              | Posledná úprava:<br>26. 02. 2025 - 11:12:03                             |                                                        | Stav:<br>Koncept                                              |
| Vlastnosti                                                                                                    | Zamestnar                                                      | nci a výstupy                                                           | Spoloče                                                | nský dosah 1                                                  |
| Umožňuje upreviť oblasť hodnotenia a institucionámu úroveň žiadosti.                                                       | Cast o zamestranooch a ich vý<br>Zotet                         | tupoch bola úspelne dokončená.                                          | Vypitte informácie o p                                 | H     H     ripasovej filoli (dobrovate).     Exect/ booket1  |
| Spoločenský dosah 2                                                                                                    | Spoločen                                                       | ský dosah 3                                                             | Tvorivo                                                | é prostredie                                                  |
| Údaje o druhej prípadovej šlúdil móžu vypiniť kni fladatelia s aspoň 50 zamestnancami v<br>žadoni.<br>spotočitoský bosku z | Úseje o tretej prípadovej štúdil móžu vypin<br>že<br>svocnáční | Ki len Zadatelia s appoli 100 zamestnancami v<br>dordi.<br>SIXI DOSAH 3 | Vypiřte prosím informácie o tvo<br>tvotel              | +)<br>hrvam (redection/umelection) prostreal.<br>VE PROSTREAM |
| รพ์สี พ.ศ. พ.ร์รายพรม                                                                                                    | EXPORT DO PDF                                                  | υιολή ένας                                                              | osî                                                    | ÖALEJ                                                         |

# 2. Žiadateľ odošle žiadosť na verifikáciu

Na nasledujúcej stránke kliknite na "ODOSLAŤ ŽIADOSŤ":

| Mene a pristrivititus Lonia E     · Mene a pristrivititus Lonia E     · Polhanies Zena     · Hyperlink na CR2: <u>https://www.minedu.sk/ver-2020/</u> | 1<br>2<br>3   |                |                 |
|----------------------------------------------------------------------------------------------------|---------------|----------------|-----------------|
|                                                                                                    | s             | _              |                 |
| Prosím kliknite na tlačidlo Odoslať žiadosť pre podanie vašej žiadosti alebo sa tlačidlom Predchádzajúci vrátte k jej úprave.                         |               |                |                 |
| PREDCHÁDZAUÚCI SPŘÍ NA NÁSTENKU                                                                                                    | EXPORT DO PDF | ULOŽIŤ ŽIADOSŤ | ODOSLAŤ ŽIADOSŤ |

3. Prebehne verifikácia údajov príslušným útvarom MŠVVaM SR

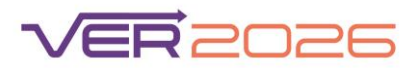

# 4. Po verifikácii je žiadosť vrátená žiadateľovi s poznámkou v záložke žiadosti s názvom "Komentáre"

Po verifikácii bude žiadosť vrátená žiadateľovi na doplnenie informácií k ďalším okruhom hodnotenia, prípadne na úpravu údajov. Informácie k ďalšiemu postupu budú uvedené v komentári. Po otvorení žiadosti na úpravu nájdete komentár v hornej lište:

| UPRAVIŤ ŽIADOSŤ:<br>#2991 / PSYCHOLÓGIA – ŽIADOSŤ 2025-04-04 13:18:20                                     |                                                                                            |                                                                            |  |
|----------------------------------------------------------------------------------------------------|--------------------------------------------------------------------------------------------|----------------------------------------------------------------------------|--|
|                                                                                                    | ZOBRAZIŤ KOMENTÁRE                                                                         |                                                                            |  |
| Výber formulára pre editovanie                                                                            |                                                                                            |                                                                            |  |
| Teraz si môžete zvoliť, na ktorej časti žiadosti si želáte pracovať.                                      |                                                                                            |                                                                            |  |
| <b>Oblasť hodnotenia:</b><br>Psychológia                                                                  |                                                                                            | Inštitucionálna úroveň žiadost:<br>Za celú inštitúciu                      |  |
| Autor:<br>test.ziadatei Vysokä                                                                            | Inštitikka: Posledná úprava:<br>škola múzických umení v Bratišlave 04. 04. 2025 - 13:18:20 | Star;<br>Čatá na úpravu                                                    |  |
| Vlastnosti                                                                                                | Zamestnanci a výstupy                                                                      | Spoločenský dosah 1                                                        |  |
| <b>(</b>                                                                                                  | []                                                                                         | (+)                                                                        |  |
| Umožňuje upraviť oblasť hodnotenia a institucionámu úroveň žiadosti.<br>Odlasť výskumu a únovstý žiadosti | Časť o zamestnancoch a ich výstupoch bola úspelne dokončená.<br>ZAMESTNANCI                | Vypiřte informácie o prípadovej štúdi (dobrovoľné).<br>srotoČENSKÝ DOSAH 1 |  |
| Spoločenský dosah 2                                                                                       | Spoločenský dosah 3                                                                        | Tvorivé prostredie                                                         |  |
| (C)                                                                                                    | (C)                                                                                        | ر٩٦                                                                        |  |

| #2551/FSTCHOLOGIA - ZIADOST 2025-04-04 15.18.20                       |                                                 |                                             |                                                      |  |
|-----------------------------------------------------------------------|-------------------------------------------------|---------------------------------------------|------------------------------------------------------|--|
|                                                                       | <b>SKRYŤ KOM</b>                                | ENTÁRE                                      |                                                      |  |
| Lenka Trokšiarová (lenka.troksiarova@minedu.sk)                       |                                                 |                                             |                                                      |  |
| 04.04.2025 13:19                                                      |                                                 |                                             |                                                      |  |
| TEST                                                                  |                                                 |                                             |                                                      |  |
| Výber formulára pre editovanie                                        |                                                 |                                             |                                                      |  |
| Teraz si môžete zvoliť, na ktorej časti žiadosti si želáte pracovať.  |                                                 |                                             |                                                      |  |
| Oblasť hodnotenia:                                                    |                                                 |                                             | Inštitucionálna úroveň žiadosti:                     |  |
| rsyciologia                                                           |                                                 |                                             | 28 Celu Instructu                                    |  |
| Autor:<br>test.zladatel Vysoká ško                                    | Inštitúcia:<br>pla múzických umení v Bratislave | Posledná úprava:<br>04. 04. 2025 - 13:18:20 | Stav:<br>Čaká na úpravu                              |  |
|                                                                       |                                                 |                                             |                                                      |  |
| Vastasti                                                              | Zamostnanci                                     | a voicturav                                 | Spoločonský doch 1                                   |  |
| Viastriosti                                                           | Zamesthand                                      | avystupy                                    | Sporocensky dosan n                                  |  |
|                                                                       |                                                 |                                             |                                                      |  |
| ן רטן                                                                 | ן רי                                            | יז רי                                       | ן רטן                                                |  |
|                                                                       |                                                 |                                             | +                                                    |  |
|                                                                       |                                                 |                                             |                                                      |  |
| Umožňuje upraviť oblasť hodnotenia a inštitucionálnu úroveň žiadosti. | Časť o zamestnancoch a ich výstu:               | poch bola úspešne dokončená.                | Vyplňte informácie o prípadovej štúdii (dobrovoľné). |  |
| OBLASŤ VÝSKUMU A ÚROVEŇ ŽIADOSTI                                      | ZAMESTN                                         | IANCI                                       | SPOLOČENSKÝ DOSAH 1                                  |  |
|                                                                       |                                                 |                                             |                                                      |  |
| Spaložanský dosah 2                                                   | Engl- ¥lu                                       | í docah 2                                   | Tuoriué prostradia                                   |  |
| spolocenský dosan z                                                   | Spolocensk                                      | y uosan s                                   | ivonve prostredie                                    |  |

UPRAVIŤ ŽIADOSŤ: #2991 / PSYCHOLÓGIA – ŽIADOSŤ 2025-04-04 13:18:20

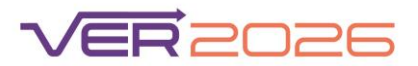

V prípade, že príslušný útvar MŠVVaM SR vyzve po verifikácii žiadateľa na opravu údajov, žiadateľ po úprave opäť odošle žiadosť na verifikáciu.

## 5. Žiadateľ doplní okruhy spoločenský dosah a tvorivé prostredie v druhej etape podávania žiadostí.

Žiadateľ vyplní formulár prípadových štúdií spoločenského dosahu a formulár s údajmi o tvorivom prostredí.

Akékoľvek hypertextové odkazy na zdroje potvrdenia spoločenského dosahu prosím uveďte v textových poliach formulára v časti "Zdroje na potvrdenie spoločenského dosahu".

### 6. Žiadateľ odošle žiadosť na schválenie.

Po doplnení okruhov hodnotenia spoločenský dosah a tvorivé prostredie kliknite na stránke s možnosťou výberu okruhov hodnotenia príslušnej žiadosti na tlačidlo "ĎALEJ":

| UPRAVIŤ ŽIADOSŤ:<br>#2922 / HISTORICKÉ VEDY – ŽIADOSŤ 2025-03-27 14:17:26                                              |                                                                                                    |                                             |                                                                                              |
|----------------------------------------------------------------------------------------------------|----------------------------------------------------------------------------------------------------|---------------------------------------------|----------------------------------------------------------------------------------------------|
|                                                                                                    | ZOBRAZIŤ KOMENTÁR                                                                                                    | AE .                                        |                                                                                              |
| Výber formulára pre editovanie                                                                                         |                                                                                                    |                                             |                                                                                              |
| Teraz si můžete zvoliť, na ktorej časti žiodosti si želáte pracovať.                                                   |                                                                                                    |                                             |                                                                                              |
| Oblasť hodostenia:<br>Historické vedy                                                                                  |                                                                                                    |                                             | intitucionilina linoviñ Biodosti:<br>Za celi intitucia                                       |
| Autor<br>test zilotani V                                                                                               | Initificia:<br>żysoká škola miatckých umení v Bratistave                                                                  | Posledná úprava:<br>28. 03. 2025 - 12:11:29 | Calità ne openez                                                                             |
| Vlastnosti                                                                                                    | Zamestnanci a vý                                                                                                    | stupy                                       | Spoločenský dosah 1                                                                          |
| Unefligi uprair obtar fodroma a hétudosáhu úneli žadost.<br>Guszt viszalas kitevitő žadost                             | Čart o zameznanch i kih vjinskoh bola úppěne dokonémi.<br>ZMETNANO                                                        |                                             | Dobrovalná časť o prvej prípadovej filuši loba úspežne dokončená.<br>Stoudichtek z dostavu s |
| Spoločenský dosah 2                                                                                                    | Spoločenský do:                                                                                                    | sah 3                                       | Tvorivé prostredie                                                                           |
| Údije o druhej prípadovej hluči můžu vystní tim žistenité s sapol 50 zametnenomi v žiadorst.<br>1900/zňateví proseku z | Lideje o trenj pripadovaj bludi mički vprihri ten žadenili s aj poli 100 zamestrancami v žadosti.<br>grocočnesni dostav J |                                             | Cat o toriom (redectors unred-cont protocol tota signification)                              |
| out numbers of                                                                                                    | ISPORT DO POR                                                                                                    | uciht žasost                                | Contr                                                                                        |

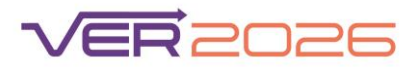

Na nasledujúcej stránke kliknite na "ODOSLAŤ ŽIADOSŤ":

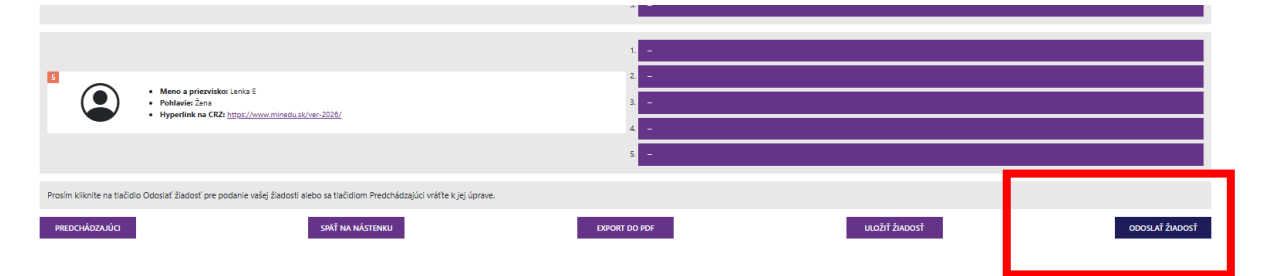

# 7. Žiadosť je schválená príslušným útvarom MŠVVaM SR.

V prípade nezrovnalostí môže príslušný útvar MŠVVaM SR žiadosť vrátiť žiadateľovi na opravu údajov.

# 8. Žiadateľ požiada o hodnotenie a nahrá príslušné súbory k žiadosti.

Po prijatí schválenej žiadosti po verifikácii všetkých okruhov hodnotenia kliknite na tlačidlo "Požiadať o hodnotenie" dostupné na nástenke žiadostí:

| Inštitúcia<br>(Inštitucionálna úroveň žiadosti)                   | Autor                                  | Stav      | Možnosti        |                       |
|-------------------------------------------------------------------|----------------------------------------|-----------|-----------------|-----------------------|
| Vysoká škola múzických umení v Bratislave<br>(Za celú inštitúciu) | test.ziadatel<br>prekladyver@minedu.sk | Schválená | ZOBRAZIŤ ŽIADOS | POŽIADAŤ O HODNOTENIE |

Následne je možné nahrať potrebné súbory a doplniť informácie v jednotlivých záložkách na stránke "Požiadať o hodnotenie". Ak predkladá žiadateľ viacero prípadových štúdií spoločenského dosahu, každá z nich bude mať osobitnú záložku (spoločenský dosah 1, 2 alebo 3).

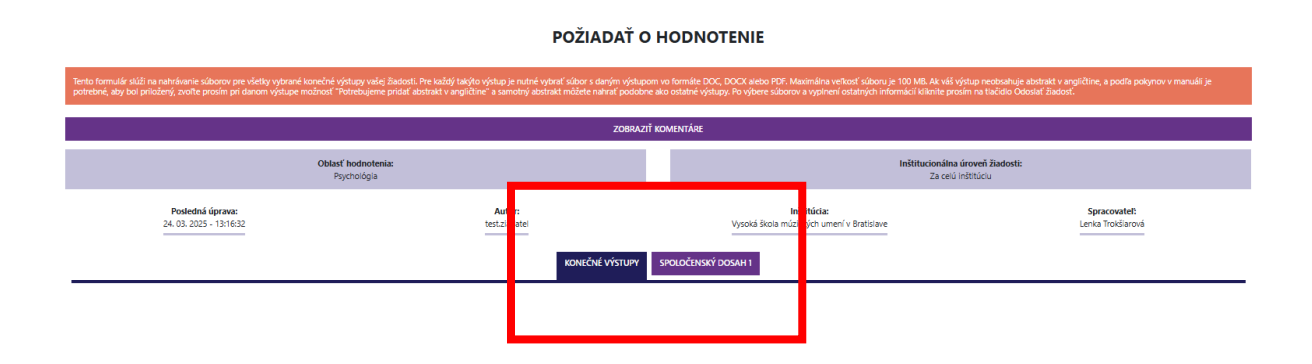

![](_page_5_Picture_0.jpeg)

Pri **výstupoch** je možné zvoliť nahratie súboru alebo vloženie odkazu na súbor, ak je plno-textová verzia dostupná online:

| ΡΟΖΊΑΔΑΤ Ο ΗΟΔΝΟΤΕΝΙΕ                                                                                                    |                                                                                                    |                                                                     |                                                                                                    |                                                                                               |
|----------------------------------------------------------------------------------------------------|----------------------------------------------------------------------------------------------------|---------------------------------------------------------------------|----------------------------------------------------------------------------------------------------|-----------------------------------------------------------------------------------------------|
| Tento formulár slúži na nahrávanie súborov pre všetky vybrané konečné výstupy<br>potrebné, aby bol priložený, zvolte prosím pri danom výstupe možnosť "Potreb | vačej žiadosti. Pre každý takýto výstup je nutné vybrať súbor s daný<br>jeme pridať abstrakt v angličtine" a samotný abstrakt môžete nahra | n výstupom vo formáte DOC, DOC<br>í podobne ako ostatné výstupy. Po | X alebo PDF. Maximálna veľkosť súboru je 100 MB. Ak váš výstup<br>o výbere súborov a vyplnení ostatných informácií kliknite prosím na | neobsahuje abstrakt v angličtine, a podľa pokynov v manuáli je<br>a tlačidlo Odoslať žiadosť. |
|                                                                                                    |                                                                                                    | zobraziť komentáre                                                  |                                                                                                    |                                                                                               |
| Oblasť hod<br>Psycholó                                                                                                    | otenia:<br>gia                                                                                                    |                                                                     | Inštitucionálna úrove<br>Za celú inštitú                                                                                              | sñ žiadosti:<br>ciu                                                                           |
| Posledná úprava:<br>24. 03. 2025 - 13:16:32                                                                                                    | Autor:<br>test.ziadatel                                                                                                    | V.                                                                  | Inštitúcia:<br>rsoká škola múzických umení v Bratislave                                                                               | Spracovatel:<br>Lenka Trokšiarová                                                             |
|                                                                                                    | KONEČNÉ VI                                                                                                    | STUPY SPOLOČENSKÝ DOSA                                              | н                                                                                                    |                                                                                               |
| Konečné výstupy                                                                                                    |                                                                                                    |                                                                     |                                                                                                    |                                                                                               |
|                                                                                                    |                                                                                                    | Výstup č. 1                                                         |                                                                                                    |                                                                                               |
| Odkaz: <u>https://www.minedu.sk/ver-2026/</u><br>Autor: Lenka A<br>Interdisciplin/smy vijstup: nie                                                            |                                                                                                    | Súbor je dostupr                                                    | tý online – Vložiť odkaz na súbor:*<br>dostupný online – Potrebujeme nahrať súbor:                                                    |                                                                                               |
| Potrebujeme pridať zhmutie obsahu                                                                                                    |                                                                                                    |                                                                     |                                                                                                    |                                                                                               |

Ak je potrebné (alebo máte záujem) k výstupu doplniť zhrnutie obsahu, vyznačte pole "Potrebujeme pridať zhrnutie obsahu":

|                                                                                            | KONEČNÉ VÝSTUPY | SPOLOČENSKÝ DOSAH 1                                |
|--------------------------------------------------------------------------------------------|-----------------|----------------------------------------------------|
| íonečné výstupy                                                                            |                 |                                                    |
|                                                                                            | Výs             | tup č. 1                                           |
| Odkaz: https://www.minedu.sk/Ver-2026/<br>Autor: Lenka A<br>Interdisciplinárny výstup: nie |                 | Súbor je dostupný online – Vložiť odkaz na súbor:* |
| Potrebujeme pridať zhrnutie obsahu Zhrnutie obsahu                                         |                 |                                                    |
| TEST                                                                                       |                 |                                                    |
|                                                                                            |                 |                                                    |
| Počet slov: 1 / 500                                                                        |                 |                                                    |

Do textového poľa je možné kopírovať text zhrnutia obsahu v rozsahu 500 slov.

![](_page_6_Picture_0.jpeg)

Pri zdrojoch potvrdenia spoločenského dosahu je možné nahrať súbor k príslušnému potvrdeniu:

| Spoločenský dosah č. 1                                |                                                                  |
|-------------------------------------------------------|------------------------------------------------------------------|
| Email from Director                                   | Zdroj č. 1<br>Sibor<br>Vybrať slába: Nie je vybratý žiadny súbor |
|                                                       | Zdroj č. 2                                                       |
| Online report: <u>https://www.minedu.sk/ver-2026/</u> | Súbor<br>Výtorať súbor Ne je vybratý žiadny súbor                |
|                                                       | Zdroj č. 3                                                       |
| Newspage                                              | Súbor<br>Výprať síbor Nie je vybratý žiadny súbor                |
|                                                       | Zdroj č. 4                                                       |
| Meeting minutes                                       | Súbor<br>Výbrať síbor Nie je vybratý žiadny súbor                |

Opisy zdrojov spoločenského dosahu sú uvedené automaticky podľa informácií z vyplneného formulára spoločenského dosahu a v tomto kroku ich nie je možné ďalej upravovať. Preto je potrebné akékoľvek hypertextové odkazy na zdroje potvrdenia spoločenského dosahu uviesť v textovom poli opisu zdroja vo formulári spoločenského dosahu:

#### Spoločenský dosah č. 1

|                                                       | Zdroj č. 1         |
|-------------------------------------------------------|--------------------|
| Email from Director                                   | Súbor<br>Vybrať sú |
|                                                       | Zdroj č. 2         |
| Online report: <u>https://www.minedu.sk/ver-2026/</u> | Súbor<br>Vybrať sú |
|                                                       | Zdroj č. 3         |
| Newspage                                              | Súbor<br>Vybrať sú |

Nie je možné vymazať nesprávne nahratý súbor. Je však možné nahradiť ho tak, že nahráte ďalší súbor pre ten istý výstup alebo zdroj potvrdenia spoločenského dosahu, podľa informácií uvedených nižšie.

![](_page_7_Picture_0.jpeg)

eraz dostupný na Úložisku VER

#### Prvé nahratie súboru pre Zdroj č. 1:

| Spoločenský dosah č. 1 |       |                                          |
|------------------------|-------|------------------------------------------|
|                        | Zdroj | č. 1                                     |
|                        |       | Súbor TEST,pdf je teraz dostupný na Úlož |
| Email from Director    |       | Súbor                                    |
|                        |       | Vybrať súbor Nie je vybratý žiadny súbor |

#### Druhé nahratie súboru pre Zdroj č. 1:

#### Spoločenský dosah č. 1

|                     | Zdroj č. 1 |                                                    |
|---------------------|------------|----------------------------------------------------|
|                     |            | Súbor TEST.2.pdf je teraz dostupný na Úložisku VER |
| Email from Director |            | Súbor TEST.pdf je teraz dostupný na Úložisku VER   |
|                     |            | Súbor<br>Vybrať súbor) Nie je vybratý žiadny súbor |

V žiadosti bude dostupný najnovší nahratý súbor, ktorý je uvedený ako prvý v poradí (v prípade príkladu vyššie ide o súbor s názvom TEST.2).

# 9. Žiadateľ odošle žiadosť na schválenie.

Po nahratí všetkých súborov a doplnení potrebných zhrnutí obsahu v pravom dolnom rohu kliknite na "ODOSLAŤ ŽIADOSŤ":

| Zdroj č. 9                                        |                 |
|---------------------------------------------------|-----------------|
| Súbor<br>Vybrať súbor Nie je vybratý žiadny súbor |                 |
| Zdroj č. 10                                       |                 |
| Súbor<br>Vybrať súbor Nie je vybratý žiadny súbor | _               |
| ULOŽIŤ ŽIADOSŤ                                    | ODOSLAŤ ŽIADOSŤ |

![](_page_8_Picture_0.jpeg)

# 10. Žiadosť je schválená na hodnotenie príslušným útvarom MŠVVaM SR.

V prípade nezrovnalostí môže príslušný útvar MŠVVaM SR žiadosť vrátiť žiadateľovi na opravu údajov v ktoromkoľvek kroku cyklu žiadosti.